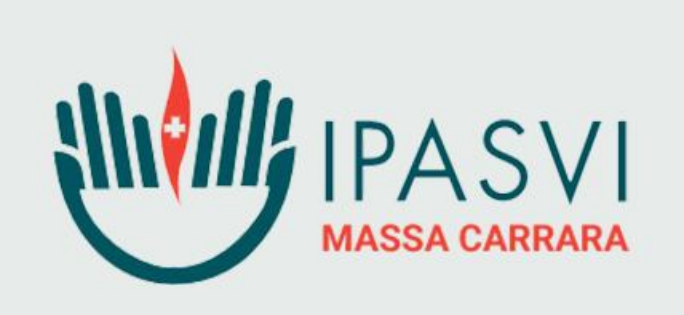

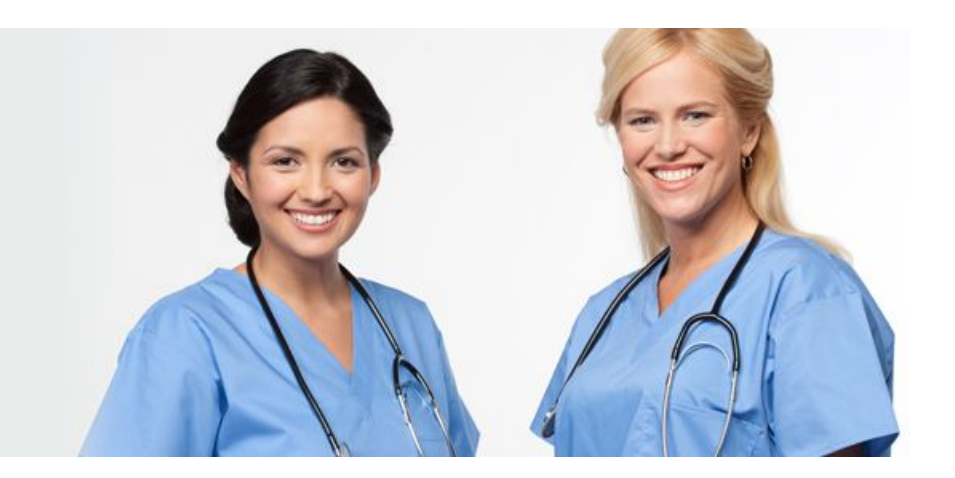

## MA COME SI FA A REGISTRARSI ALL'AREA RISERVATA?

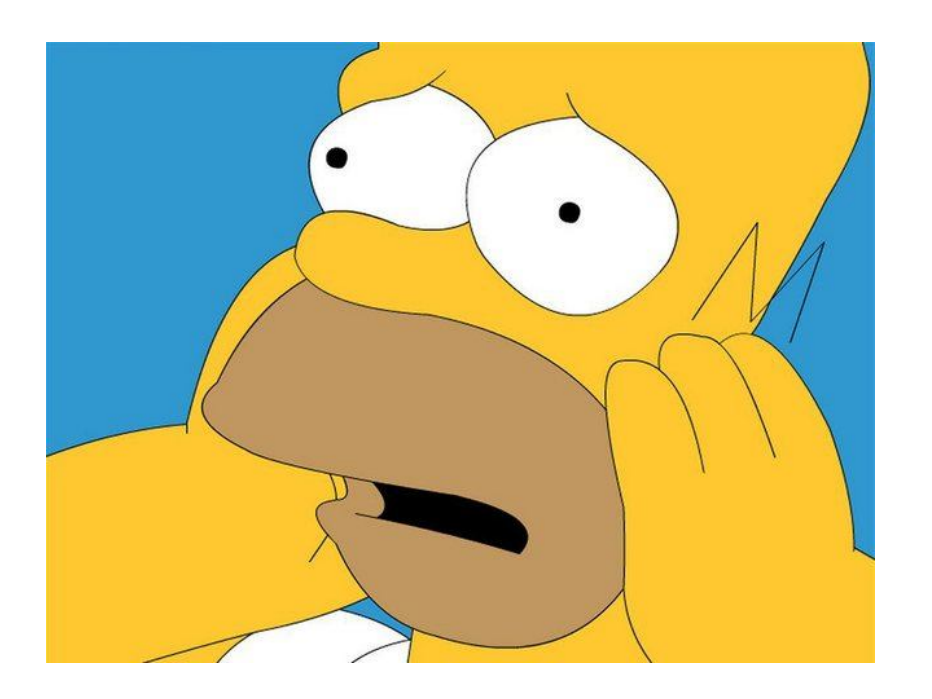

## FACILE!!!

## BASTA SEGUIRE QUESTO BREVISSIMO TUTORIAL

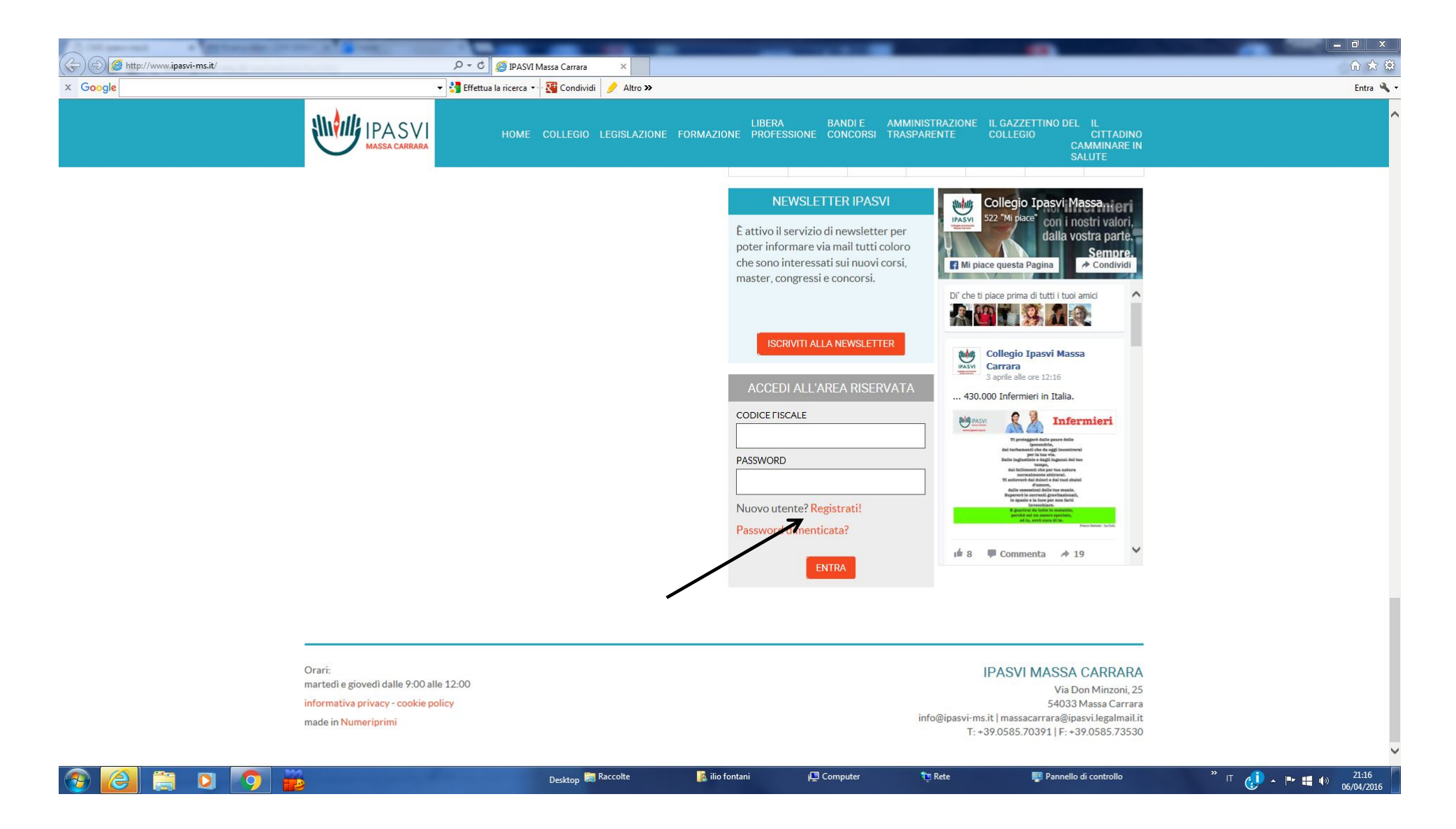

Per poter iscriversi a qualunque evento organizzato dal Collegio Ipasvi di Massa Carrara è necessario per prima cosa registrarsi all'area riservata. Per fare ciò è necessario andare sul sito IPASVI di Massa Carrara all'indirizzo <u>http://www.ipasvi-ms.it/</u>.
In fondo alla Home page troverete "ACCEDI ALL'AREA RISERVATA" come si vede in foto. A questo punto cliccare su Registrati ! come indicato dalla freccia e vi si aprirà la pagina che vedrete nella slide successiva.

| S integration and interesting the second second sec | ×                                                                                                    |                      |                         | fì ★ \$ |  |
|----------------------------------------------------------------------------------------------------|----------------------------------------------------------------------------------------------------|----------------------|-------------------------|---------|--|
| ogle v S Effettua la ricerca v S Condividi                                                                                                    | Altro >>                                                                                                    | BANDI F AMMINISTRAZI | NE II GAZZETTINO DEL II | Entra 🛰 |  |
| MASSA CARRARA HOME COLLEGIO L                                                                                                    | HOME COLLEGIO LEGISLAZIONE FORMAZIONE PROFESSIONE CONCORSI TRASPARENTE COLLEGIO CITTADINO<br>MASSA CARRARA<br>NOME COLLEGIO LEGISLAZIONE FORMAZIONE PROFESSIONE CONCORSI TRASPARENTE COLLEGIO CITTADINO<br>CAMMINARE IN<br>SALUTE |                      |                         |         |  |
| NEWS DA<br>IPASVI                                                                                                    | COMUNICAZIONI                                                                                                    | EVENTI               | CORSI DI FORMAZIONE     |         |  |
| NEWS DA<br>IPASVI                                                                                                    | COMUNICAZIONI                                                                                                    | EVENTI               | SALUTE                  |         |  |

## Iscrizione all'area riservata

Compila il form con tutti i dati richiesti. Al termine l'iscrizione verrà inoltrata e, in seguito alla verifica della correttezza e veridicità dei dati forniti, riceverai i dati di accesso alla casella email indicata.

Una volta abilitati all'accesso sarà possibile iscriversi ai corsi e, in caso di partecipazione, ottenere il certificato di iscrizione, oltre a usufruire dei servizi messi a disposizione dal sito.

| NOME*                                                                                                    | COGNOM                                                                                                    | и́Е•                              |                                   | SESSO*                               |  |
|----------------------------------------------------------------------------------------------------|----------------------------------------------------------------------------------------------------|-----------------------------------|-----------------------------------|--------------------------------------|--|
| MARIO                                                                                                    | ROSS                                                                                                    | 1                                 |                                   | Maschio                              |  |
| CODICE FISCALE *                                                                                                    | DATA DI NASCITA*                                                                                                    |                                   | LUOGO DI NASCITA*                 |                                      |  |
| MROSSI82P14F205B                                                                                                    | 14 9                                                                                                    | 1982                              | MILANO                            |                                      |  |
| EMAIL*                                                                                                    |                                                                                                    | PEC                               |                                   |                                      |  |
| mario.rossi@gmail.com                                                                                                    |                                                                                                    | mario.rossi@p                     | ec.it                             |                                      |  |
| INDIRIZZO*                                                                                                    | CAP*                                                                                                    | СІТТА•                            |                                   | PROVINCIA*                           |  |
| VIA ROMA                                                                                                    | 54100                                                                                                    | 54100 MASSA                       |                                   | Massa-Carrara                        |  |
| PROFESSIONE*                                                                                                    | DATA ISCRIZIONE COLLEG                                                                                                    | GIO (SE CONOSCIUTA)               | N. ISCRIZIONE (SE CON             | IOSCIUTO)                            |  |
| Infermiere                                                                                                    | gg mm                                                                                                    | aaaa                              |                                   |                                      |  |
| SÌ, DESIDERO RICEVERE LA NEWSLETTER PER<br>SÌ, DICHIARO DI AVER LETTO L'INFORMATIVI<br>SPECIALI IN MATERIA, AI SENSI E PER GLI EFFETTI<br>SPECIALI IN MATERIA, AI SENSI E PER GLI EFFETTI | RIODICA DEL COLLEGIO IPASVI DI MASSA CAF<br><mark>A DELLA PRIVACY</mark> E SONO CONSAPEVOLE CH<br>I DELL'ART. 76 D.P.R. N. 445/2000. | IRARA.<br>E CHIUNQUE RILASCIA DIG | HIARAZIONI MENDACI È PUNITO AI SI | ENSI DEL CODICE PENALE E DELLE LEGGI |  |
|                                                                                                    |                                                                                                    |                                   |                                   |                                      |  |
| Uran:                                                                                                    |                                                                                                    |                                   |                                   | IPASVI MASSA CARRARA                 |  |

Compilare come nell'immagine con i dati richiesti e spuntare la dichiarazione di aver letto l'informativa della Privacy.

Fare attenzione a non sbagliare il codice fiscale e la vostra mail.

Terminata la compilazione di questo modulo cliccare su INVIA

NB: la data ed il numero di iscrizione NON sono obbligatori

| A DESCRIPTION OF A DESCRIPTION OF A DESC |                                                                        |                                                                            |                                                       |                                                |                                                                                |                                               |  |
|----------------------------------------------------------------------------------------------------|------------------------------------------------------------------------|----------------------------------------------------------------------------|-------------------------------------------------------|------------------------------------------------|--------------------------------------------------------------------------------|-----------------------------------------------|--|
|                                                                                                    | ,                                                                      | 🛛 🗕 🖒 🏉 Iscrizione all'area riservata -                                    | ×                                                     |                                                |                                                                                | ñ 🖈                                           |  |
| x Google                                                                                                    | 👻 🚼 Effettua la ricerca 🔹 🐺 Condividi 🥜 Altro 🍽                        |                                                                            |                                                       |                                                |                                                                                |                                               |  |
|                                                                                                    | IPA SVI<br>MASSA CARRARA                                               | HOME COLLEGIO L                                                            | LIBERA<br>EGISLAZIONE FORMAZIONE PROFES               | BANDLE AMMINISTRA<br>SIONE CONCORSI TRASPARENT | IZIONE IL GAZZETTINO DEL IL<br>TE COLLEGIO CITTADINO<br>CAMMINARE IN<br>SALUTE |                                               |  |
|                                                                                                    | NEWS DA<br>IPASVI                                                      |                                                                            |                                                       |                                                |                                                                                |                                               |  |
|                                                                                                    | Iscrizione all'are                                                     | a riservata                                                                |                                                       |                                                |                                                                                |                                               |  |
|                                                                                                    | Compila il form con tutti i dati ri<br>alla casella email indicata.    | ichiesti. Al termine l'iscrizione ve                                       | errà inoltrata e, in seguito alla verifica            | della correttezza e veridicità dei             | dati forniti, riceverai i dati di accesso                                      |                                               |  |
|                                                                                                    | Una volta abilitati all'accesso sa<br>dal sito.                        | irà possibile iscriversi ai corsi e, i                                     | n caso di partecipazione, ottenere il ce              | rtificato di is interneti one, oltre a usu     | fruire dei servizi messi a disposizione                                        |                                               |  |
|                                                                                                    | NOME*<br>MARIO                                                         |                                                                            | IPASVI<br>MASSA CARRARA                               |                                                | SESSO *<br>Maschio                                                             |                                               |  |
|                                                                                                    | CODICE FISCALE*<br>MROSSI82P14F205B                                    |                                                                            | Richiesta di iscrizio                                 |                                                | ۰.                                                                             |                                               |  |
|                                                                                                    | EMAIL *                                                                |                                                                            | La richiesta è stata inviata con succ                 | resso!                                         |                                                                                |                                               |  |
|                                                                                                    | mario.rossi@gmail.com                                                  |                                                                            | Riceverai una mail di conferma all'in<br>specificato. | dirizzo                                        |                                                                                |                                               |  |
|                                                                                                    | INDIRIZZO*                                                             |                                                                            | CHIUDI                                                |                                                | PROVINCIA*<br>Massa-Carrara                                                    |                                               |  |
|                                                                                                    | PROFESSIONE •                                                          | DATA                                                                       | ISCRIZIONE COLLEGIO (SE CONOSCIUTA)                   | N. ISCRIZIONE (SE C                            | CONOSCIUTO)                                                                    |                                               |  |
|                                                                                                    | SI DESIDERO RICEVERE LA NEWS                                           | SLETTER PERIODICA DEL COLLEGIO II                                          | PASVI DI MASSA CARRARA                                |                                                |                                                                                |                                               |  |
|                                                                                                    | SI, DICHIARO DI AVER LETTO L'IN<br>SPECIALI IN MATERIA, AI SENSI E PER | IFORMATIVA DELLA PRIVACY E SONO<br>R GLI EFFETTI DELL'ART. 76 D.P.R. N. 44 | O CONSAPEVOLE CHE CHIUNQUE RILASCIA<br>15/2000.       | DICHIARAZIONI MENDACI È PUNITO /               | AI SENSI DEL CODICE PENALE E DELLE LEGGI                                       |                                               |  |
|                                                                                                    |                                                                        |                                                                            | INVIA                                                 |                                                |                                                                                |                                               |  |
|                                                                                                    |                                                                        |                                                                            |                                                       |                                                |                                                                                |                                               |  |
|                                                                                                    | Orari:                                                                 |                                                                            |                                                       |                                                | IPASVI MASSA CARRARA                                                           |                                               |  |
| 📀 🙆 🚞 💿                                                                                                    |                                                                        | Desktop 🧮 Rac                                                              | colte 🥻 ilio fontani                                  | 💭 Computer 🛛 🥸 Rete                            | 📴 Pannello di controllo                                                        | <sup>»</sup> IT 😲 ▲ 🕨 🖷 🕪 21:22<br>06/04/2016 |  |

Una volta cliccato su INVIA vi apparirà la schermata che vedete qui sopra. Entro 24 ore vi verrà inviata, all'indirizzo di posta indicato al momento della registrazione, la password per accedere all'AREA RISERVATA. Dall'area riservata potrete così iscrivervi agli eventi organizzati dal vostro Collegio.